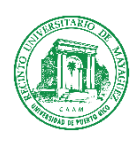

## UNIVERSIDAD DE PUERTO RICO: MAYAGUEZ

## **OFICINA DE ADMISIONES**

## TRANSFERENCIA DE UNIVERSIDADES PRIVADAS DE PUERTO RICO

## O UNIVERSIDADES DE ESTADOS UNIDOS

\*Esta solicitud debe ser completada **<u>Solamente</u>** por estudiantes que nunca hayan tomado clases en el Recinto de Mayagüez ni el cualquiera de los Recintos que componen el Sistema UPR.

**PASO 1**: Acceder a admisiones.upr.edu y "**CREATE NEW ACCOUNT**" – La cuenta debe ser creada con su correo electrónico personal y la contraseña de su predilección siempre y cuando cumpla con los requisitos de la misma. <u>Si solicitaste admisión a la UPR cuando eras senior y te fuiste a otra universidad privada o en Estados Unidos, debes utilizar las credenciales que creaste en aquel entonces para acceder bajo la sección de "**SIGN IN**".</u>

| $\leftrightarrow$ $\rightarrow$ $C$ $\hat{\bullet}$ admisiones.upr.edu                   |                                                                                      | Ē | ☆ | * | <b>b</b> : |
|------------------------------------------------------------------------------------------|--------------------------------------------------------------------------------------|---|---|---|------------|
| UPR ADMISSIO                                                                             | NS                                                                                   |   |   |   |            |
| Admissions Portal                                                                        | New Applicants                                                                       |   |   |   |            |
| Use this portal to fill-out a new                                                        | If this is your first time using our Admission Portal you need to create an account. |   |   |   |            |
| admission application, complete<br>an existing application, or view                      | Create New Account                                                                   |   |   |   |            |
| your admission process status.                                                           |                                                                                      |   |   |   |            |
| Cambiar Lenguaje                                                                         | Or Sign In                                                                           |   |   |   |            |
| The University of Puerto Rico evaluates<br>requests for admission without                | Email                                                                                |   |   |   |            |
| discrimination on grounds of age, sex,                                                   | Password                                                                             |   |   |   |            |
| race, color, birth, origin or social status, physical or mental disability, political or | Reset your password                                                                  |   |   |   |            |
| religious beliefs or veteran status in<br>employment practices, contracting and          |                                                                                      |   |   |   |            |
| subcontracting. The information required                                                 |                                                                                      |   |   |   |            |
| age and nationality is only for internal                                                 |                                                                                      |   |   |   |            |
| statistical purposes of the UPR.                                                         |                                                                                      |   |   |   |            |
|                                                                                          |                                                                                      |   |   |   |            |

En el caso de estudiantes que crearon cuenta con la UPR desde escuela superior, una vez ingresen a la misma, deben buscar el área de "**PROFILE**" y marcar "**I HAVE PREVIOUS UNIVERSITY STUDIES**"

| L JOSE G ORTIZ  | User Account Information<br>Full Name: | JOSE G ORTIZ CALERO    |
|-----------------|----------------------------------------|------------------------|
| CALERO          | Email:                                 | turkishjoe23@gmail.com |
| Home            | I have previous university studies:    |                        |
| Change Password | Preferred Language:                    | English V              |
| Logout          | Save                                   |                        |

**PASO 2**: Una vez hayan creado su cuenta o actualizado una cuenta creada anteriormente, deben buscar el renglón de "**START A NEW APPLICATION**" y luego escoger el "**RUM**":

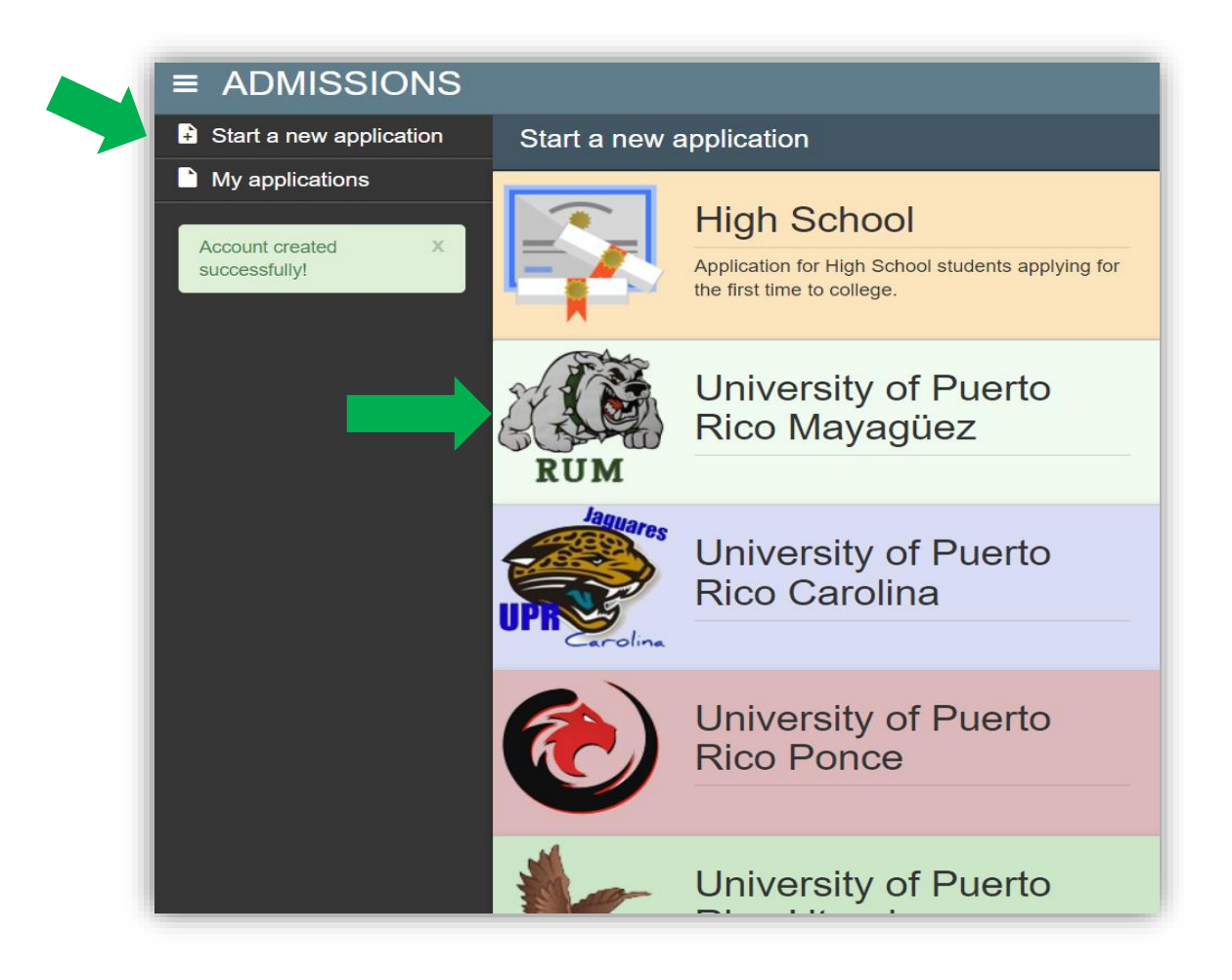

**PASO 3**: Escoger la solicitud correcta para el periodo de estudio vigente: Los solicitantes en transferencia deben escoger "*RUM TRANSFER*". Solo estará abierta la solicitud correspondiente al próximo periodo de clases. No será posible solicitar admisión para múltiples periodos.

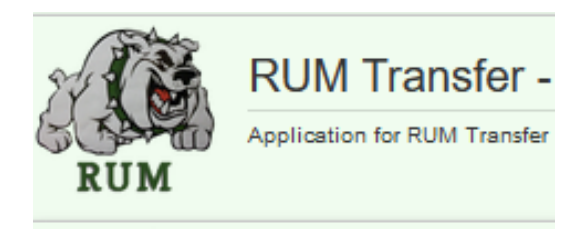

**PASO 4**: Completar cada pantalla de la solicitud y recuerda presionar "SAVE" cada vez que completes una de ellas. Luego de grabar, oprime "NEXT"

| How to apply                        |                                                     |                           |                   |                       |                                |               |
|-------------------------------------|-----------------------------------------------------|---------------------------|-------------------|-----------------------|--------------------------------|---------------|
|                                     |                                                     |                           |                   |                       |                                |               |
|                                     |                                                     |                           |                   |                       |                                |               |
| Instructions:                       |                                                     |                           |                   |                       |                                |               |
| The Application                     | Form consists of six (6) pa                         | ts                        |                   |                       |                                |               |
| rite / toplication                  |                                                     |                           | ione the Cave but | them to posse service |                                |               |
| You must comple                     | ete all fields in each sectior                      | i, and when you linish pi | ess the save bu   | tion to save your     | information. Then press the Ne | ext button to |
| You must comple<br>automatically to | ete all fields in each sectior<br>the next section. | n, and when you linish pi | ess the save bu   | tion to save your     | information. Then press the Ne | ext button to |

| How to apply    | Personal Informati                | on Contact Information            | High School | Universities | Residence and Citizenship | Study Alternatives |
|-----------------|-----------------------------------|-----------------------------------|-------------|--------------|---------------------------|--------------------|
| 4               |                                   |                                   |             |              |                           | •                  |
| Personal Inform | mation                            |                                   |             |              |                           |                    |
|                 | * Full Name:                      |                                   |             |              |                           |                    |
|                 | * Social Security:                | 787-80-6552                       |             |              |                           |                    |
|                 | Gender:                           | $^{\circ}$ Female $^{\circ}$ Male |             |              |                           |                    |
|                 | * Birth Date:<br>(day/month/year) | <b>~</b>                          | ~           |              |                           |                    |
|                 | Birth Town:                       | ~                                 | • 🕜         |              |                           |                    |
|                 | Birth Country:                    |                                   | <b>∨</b> 🕜  |              |                           |                    |
|                 | Veteran Benefit:                  | NO VETERAN ELEGIBILITY            | · ·         |              |                           |                    |
|                 | Ethnic Group:                     | HISPANIC OR LATINO                | ~           |              |                           |                    |
|                 | Race:                             | WHITE                             |             | ~            |                           |                    |
| Save Next       |                                   |                                   |             |              |                           |                    |

En esta sección, se requiere que coloques tu **dirección postal solamente**. No utilices ambos espacios de "address line" a menos que sea necesario. Si no eres residente en PR, busca la opción que aparece en el menú de "City" denominada "**OUTSIDE OF PUERTO RICO**".

| How to apply   | Personal Informa  | tion Contact Information                                                                                                    | High School | Universities | Residence and Citizenship | Study Alternatives |
|----------------|-------------------|----------------------------------------------------------------------------------------------------|-------------|--------------|---------------------------|--------------------|
| Contact Inform | ation             |                                                                                                    |             |              |                           | ,                  |
| Corresponder   | nce Address       |                                                                                                    |             |              |                           |                    |
|                | * Country:        | Country UNITED STATES Address Line 1 Address Line 2 Address Line 2 City SELECT State PUERTO RICO Zip Code Zip Code Zip Code |             | I            |                           |                    |
| Phone Inform   | ation<br>Primary: |                                                                                                    |             |              |                           |                    |
| E-mail         | * Primary:        | turkishjoe23@gmail.com                                                                                                    |             |              |                           |                    |
| Save Next      |                   |                                                                                                    |             |              |                           |                    |

Por igual, si tu escuela superior es de Estados Unidos o foránea, busca el código que mejor aplique. En el caso de las foráneas, el código es 3880 y el de Estados Unidos es 3881.

|                                 | Contact mormation                                  | High School                                                   | Universities                                                  | Residence and Citizenship                        | Study Alternative                                       |
|---------------------------------|----------------------------------------------------|---------------------------------------------------------------|---------------------------------------------------------------|--------------------------------------------------|---------------------------------------------------------|
|                                 |                                                    |                                                               |                                                               |                                                  |                                                         |
|                                 |                                                    |                                                               |                                                               |                                                  |                                                         |
| tion                            |                                                    |                                                               |                                                               |                                                  |                                                         |
| Graduation Date: M<br>(mm/yyyy) | lay 🗸 2020 🗸                                       |                                                               |                                                               |                                                  |                                                         |
| School:                         |                                                    |                                                               |                                                               |                                                  |                                                         |
|                                 | tion<br>Graduation Date: M<br>(mm/yyyy)<br>School: | tion<br>sraduation Date: May V 2020 V<br>(mm/yyyy)<br>School: | tion<br>sraduation Date: May V 2020 V<br>(mm/yyyy)<br>School: | tion<br>Sraduation Date: May V 2020 V<br>School: | tion<br>\$raduation Date: May 2020<br>(mm/yyyy) School: |

Puedes buscar tus universidades por nombre. Comienza a escribir el mismo y el sistema irá ofreciendo opciones disponibles a escoger. Debes mencionar todas las instituciones en las que hayas estudiado al momento de solicitar.

| How to apply                                                         | Personal Informat                                                                                                    | ion Conta                                                                               | act Information              | High School    | Universities   | Residence and Citizenship   | Study Alternatives |
|----------------------------------------------------------------------|----------------------------------------------------------------------------------------------------|-----------------------------------------------------------------------------------------|------------------------------|----------------|----------------|-----------------------------|--------------------|
| Universities                                                         |                                                                                                    |                                                                                         |                              |                |                |                             |                    |
| niversity institution                                                | s where he has stu                                                                                                   | died.                                                                                   |                              |                |                |                             |                    |
|                                                                      | * Universities:                                                                                                    | University                                                                              | Admission Month              | Admission Year | Graduation Mor | th Graduation Year Degree E | Earned Major       |
| Save Next                                                            |                                                                                                    |                                                                                         |                              |                |                |                             |                    |
|                                                                      |                                                                                                    |                                                                                         |                              |                |                |                             |                    |
|                                                                      |                                                                                                    |                                                                                         |                              |                |                |                             |                    |
| How to apply                                                         | Personal Informat                                                                                                    | ion Conta                                                                               | act Information              | High School    | Universities   | Residence and Citizenship   | Study Alternative  |
| How to apply                                                         | Personal Informat<br>Citizenship<br>* US Citizenship                                                                 |                                                                                         | act Information              | High School    | Universities   | Residence and Citizenship   | Study Alternative  |
| How to apply<br>Residence and<br>* Coun                              | Personal Informat<br>Citizenship<br>* US Citizenship<br>try of Citizenship:                                          | ion Conta<br>• Yes No<br>UNITED ST                                                      | act Information<br>0<br>ATES | High School    | Universities   | Residence and Citizenship   | Study Alternative  |
| How to apply<br>Residence and<br>* Coun<br>* US or PR Perm           | Personal Informat<br>Citizenship<br>* US Citizenship<br>try of Citizenship:<br>anent Residence:                      | Ion Conta<br>Yes No<br>UNITED ST/<br>Yes No                                             | act Information              | High School    | Universities   | Residence and Citizenship   | Study Alternative  |
| How to apply<br>Residence and<br>* Coun<br>* US or PR Perm<br>* Cour | Personal Informat<br>Citizenship<br>* US Citizenship<br>try of Citizenship:<br>anent Residence:<br>try of Residence: | Yes O No     Vited ST     Yes O No     Vited ST     Yes O No     Yes O No     PUERTO RI | act Information              | High School    | Universities   | Residence and Citizenship   | Study Alternative  |

Puedes escoger hasta 2 opciones para que tu solicitud sea evaluada. La misma será trabajada en el orden de tus alternativas.

| How to apply       | Personal Information     | Contact Information | High School | Universities | Residence and Citizensh |
|--------------------|--------------------------|---------------------|-------------|--------------|-------------------------|
| •                  |                          |                     |             |              | )                       |
| Study Alternati    | ves                      |                     |             |              |                         |
| You can only selec | t up to two(2)study alte | rnatives.           |             |              |                         |
|                    |                          |                     |             |              |                         |
| Option 1           |                          |                     |             |              |                         |
| Institution        |                          |                     |             |              | •                       |
| Program            |                          |                     |             |              | •                       |
| Option 2           |                          |                     |             |              |                         |
| Institution        |                          |                     |             |              | •                       |
| Program            |                          |                     |             |              | •                       |
|                    |                          |                     |             |              |                         |
| You can only       | select up to two(2)      | study alternatives. |             |              |                         |
| Save Next          |                          |                     |             |              |                         |
| Save Next          |                          |                     |             |              |                         |

Esta sección es opcional. No es necesario subir documentos al sistema. *Todas las transcripciones deben ser oficiales y deben llegar a nuestro Recinto directamente desde las universidades de origen*. Si has estudiado en más de una universidad, debes someter transcripciones para cada una de ellas.

Academic Transcript from University #1:

If you have a student copy, you are allowed to upload it in this section. However, our office will note proceed until we receive the official document. If the institution has the electronic or digital transcript service, it must be sent by the institution to: admisiones@uprm.edu If it does not have that service, then it must be sent to:

Admission's Office UPR - Mayagüez Campus Call Box 9000 Mayagüez, PR 00681-9000

Press "Upload Files" button to upload the unofficial academic transcript.

International Students must sent all required documentation to our physical address:

Universidad de Puerto Rico Recinto Universitario de Mayagüez Oficina de Admisiones Edificio Celis-Oficina 101 Mayagüez, PR 00680

Press "Upload Files" button to upload the unofficial academic transcript.

|           | Choose File No file chosen | Document Not Uploaded |  |
|-----------|----------------------------|-----------------------|--|
|           | Upload Files               |                       |  |
| Save Next |                            |                       |  |

**PASO 5**: Una vez completes y grabes todas las pantallas, tu solicitud está lista para ser pagada. oprimiendo el botón de "**PAY AND SUBMIT NOW**"

| Application Status                                                                             |  |
|------------------------------------------------------------------------------------------------|--|
| This application is for RUM Transfer 2021S2 2022                                               |  |
| Your application number is: SOL63174CE714414                                                   |  |
| Verification                                                                                   |  |
| <ul> <li>Application Fee: \$25.00</li> <li>Your application has not been submitted.</li> </ul> |  |
| Your application is ready to be paid.                                                          |  |
| (i) Application is not paid, the application fee is: \$25.00                                   |  |
| Pay and Submit Now                                                                             |  |
| Save Next                                                                                      |  |

Al presionar la opción de Pago, será referido a la página para procesar el pago en línea

| UNIVERSIDAD DE PUERTO RICO |                  | Español             |
|----------------------------|------------------|---------------------|
| Client<br>Email Address:   |                  | Account:<br>Amount: |
| 1 Payment Method           | 2 Payment Review | 3 Payment Receipt   |
| ⊘ Cards                    | O Quick Payment  |                     |
|                            | Quick            |                     |
| Card Number                | Address          |                     |
| Card Number                | Address          |                     |
| Expiration Date            | Address 2        |                     |
| 2022 V September - 09      | ✓ Address 2      |                     |
| Name on Card               | City             | State               |
| XENIA RAMIREZ COLON        | City             | PR v                |
| Zip Code                   | Phone            |                     |
| Zip Code                   | 999 - 999        | - 9999              |
|                            |                  |                     |
|                            | CANCEL           | CONTINUE            |

Una vez realice el pago, el sistema le devolverá a la pantalla de solicitud. Deberá presionar "<mark>SUBMIT NOW</mark>"

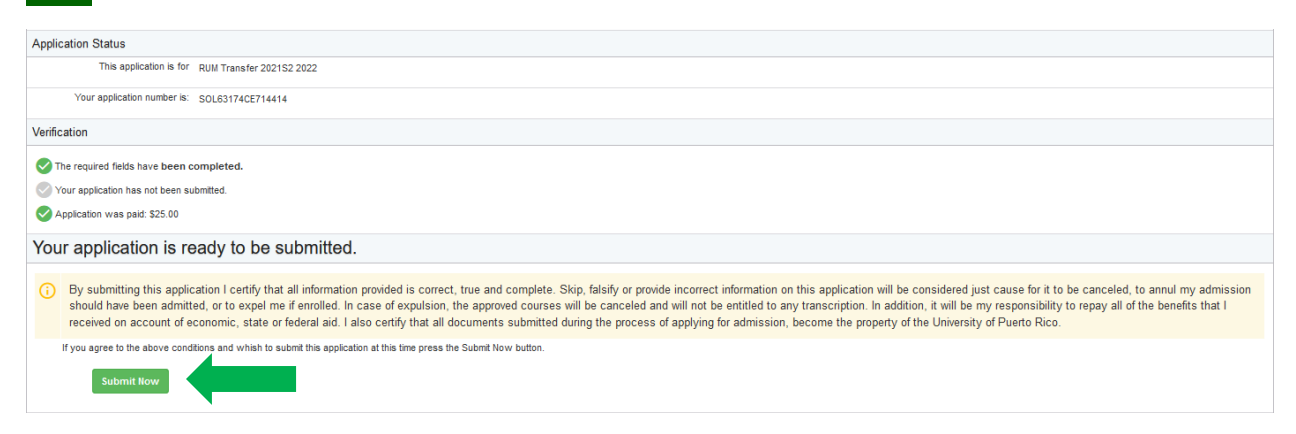

En la siguiente ventana, podrás ver un resumen de tu solicitud y puedes acceder la misma página para monitorear el estado de la misma. Recuerda que todas solicitudes se trabajan cuando estén completadas con las transcripciones.

| RU         | M Transfer 202      | 2282                   |         |            |        |
|------------|---------------------|------------------------|---------|------------|--------|
|            | Application Number: | SOL630762E2B2976       |         |            |        |
|            | Created:            | 2022-08-25 07:55:00    |         |            |        |
|            | Name:               | JOSE G ORTIZ CALERO    |         |            |        |
|            | Email:              | turkishjoe23@gmail.com |         |            |        |
|            |                     | Submitted              |         |            |        |
| Admission  | Offer               |                        |         |            |        |
|            | Status:             | PENDING                |         |            |        |
| Study Alte | rnatives            |                        |         |            |        |
| CAMPUS     |                     | PROGRAM                | STATUS  | CONDITIONS | REASON |
| RUM        | 0102 BACHELOR OF    | AGRICULTURAL SCIENCE   | PENDING |            |        |

Para revisar, ingresa nuevamente a admisiones.upr.edu. Debes acceder bajo "<mark>SIGN IN</mark>". Busca "<mark>MY APPLICATIONS</mark>" y podrás ver su solicitud sometida. En esta ocasión, no es necesario crear una nueva cuenta.

| $\leftrightarrow$ $\rightarrow$ C $(a)$ admisiones.upr.edu                                                                                                    |                                                                            |                                                                                                    | È            | ☆           | *         |     | ß |
|----------------------------------------------------------------------------------------------------|----------------------------------------------------------------------------|----------------------------------------------------------------------------------------------------|--------------|-------------|-----------|-----|---|
| UPR ADMISSIO                                                                                                    | NS                                                                         |                                                                                                    |              |             |           |     |   |
| Admissions Portal                                                                                                    | New Applicants                                                             |                                                                                                    |              |             |           |     |   |
| Use this portal to fill-out a new<br>admission application, complete<br>an existing application, or view<br>your admission process status.                                                                                                    | If this is your first time<br>Create New Accou                             | e using our Admission Portal you need to create an account.                                                                                                    |              |             |           |     |   |
| Cambiar Lenguaje                                                                                                    | Or Sign In                                                                 |                                                                                                    |              |             |           |     |   |
| The University of Puerto Rico evaluates<br>requests for admission without<br>discrimination on grounds of age, sex,<br>race, color, birth, origin or social status,<br>physical or mental disability, political or<br>religious beliefs or veteran status in<br>employment practices, contracting and<br>subcontracting. The information required<br>in the application for admission on sex,<br>age and nationality is only for internal<br>statistical purposes of the UPR. | Email<br>Password<br>Reset your password<br>Sign In<br>NS<br>My applicatio |                                                                                                    |              |             |           |     |   |
| CALERO                                                                                                    | RUM                                                                        | RUM Transfer 2021S2<br>Application Number: SOL630756027429E, Created: 2022-08-25 07:09<br>This application was submitted.                                                         | :02.         |             |           |     |   |
| My applications<br>IMPORTANT: To ensure<br>that you can receive<br>important information, we<br>need you to verify your<br>email address.<br>An email was sent to the<br>address<br>turkishjoe23@gmail.com<br>with the details to verify your<br>email account.<br>If you need to resend your<br>verification email click here                                                                                                    | SI TIENE<br>COMUN<br>3811/24<br>ADMISIC<br>ANTES,                          | S DUDAS CON CUALQUIER PARTE DEL PROCES<br>ICARTE CON LA OFICINA DE ADMISIONES AL 73<br>100/2420 O POR CORREO ELECTRÓNICO,<br><u>DNES@UPRM.EDU</u> .<br>, AHORA Y SIEMPRE¡COLEGIO! | O, F<br>87-8 | AV(<br>332- | )R<br>404 | 0 X | K |